# Customizing FBS

By Sarah Dixon

Technical Support Manager

### Quick Key Strokes to remember

• Report

- · F4 Displays report parameters
- F10 On report parameter screen = OK
- · CTRL Up/Down arrows Moves to top or bottom of report
- Page up/down moves 15 lines
- Exporting
  - F10 = Sends highlighted rows to clipboard
  - F11 = sends entire report to clipboard
- Entry
  - Shift F5 = delete Entry
  - F8 = Select Macro and/or Vendor
  - F9= Toggle vendor list on/off
  - F4 = Brings up calculator from any screen except when in a report
    - · Pressing +, \* or / , in a numeric input field calls calculator
    - Pressing "Enter" twice returns current value to field

### Customize Color

#### • Go to Setup, General Information

| Farm Name and Address                 |      |        |                           |
|---------------------------------------|------|--------|---------------------------|
| Farm name                             | test |        | - Window Background Color |
| Address                               | [    |        |                           |
| Address                               |      |        |                           |
| City                                  |      |        |                           |
| State                                 |      |        |                           |
| Zip code                              |      |        |                           |
| Social security number                |      |        | Red Green Blue            |
| Phone number                          |      |        |                           |
| Days to look ahead<br>in Tickler File | 15   |        | Window BackGround Color   |
| Window background color               |      |        |                           |
|                                       |      |        |                           |
|                                       | Save | Cancel |                           |
|                                       |      |        |                           |

## User Menu: Setup by going to Setup, Accounting, User Defined Menu

Preference to set: CM: Type of User Menu

Value 1 = pictures

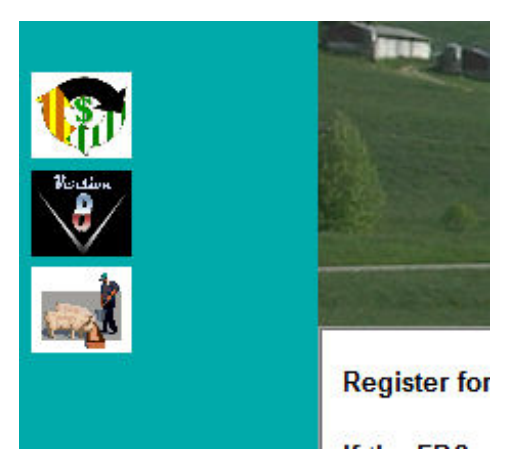

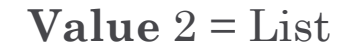

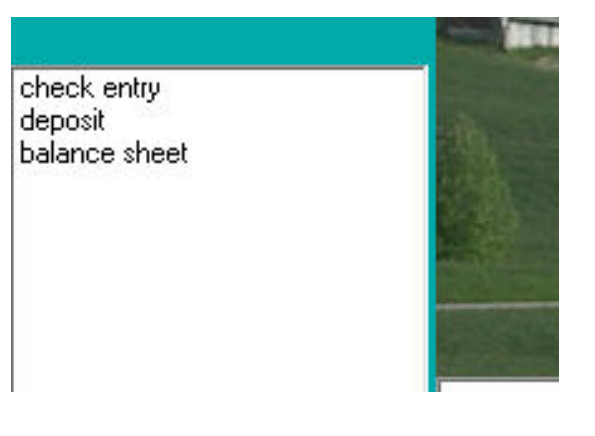

### Preferences

- So many preferences that change input and report options
- Listed alphabetically
- Letters in front of the ":" indicate what module they will affect, CM is for common files, so not specific to any one module more of a overall program preferences, such as the user menu preference
- When you click on a line it will give you a hint as to the results you will get based on the value selected down at the bottom of the screen in light blue

| Set Preferences                        | STREET, STREET, ST |        |
|----------------------------------------|----------------------------------------------------------------------------------------------------|--------|
| Description                            | Value                                                                                                    | •      |
| A/P Entry is Cleared                   |                                                                                                    |        |
| A/P Print Check                        |                                                                                                    |        |
| A/R Entry is Cleared                   |                                                                                                    | Print  |
| CAIV Centers w/o Alt Mrkt              |                                                                                                    | 1.10.8 |
| CAIV Months in Detail                  |                                                                                                    |        |
| CAIV Years for Delete                  |                                                                                                    |        |
| CM: Dashboard To Html                  |                                                                                                    |        |
| CM: Email Save to Acct                 |                                                                                                    | Save   |
| CM: Email Save to Home                 |                                                                                                    |        |
| CM: Fbs Help File                      |                                                                                                    |        |
| CM: Labor Allocation                   |                                                                                                    |        |
| CM: PigWings by Farm                   |                                                                                                    |        |
| CM: Push Centers                       |                                                                                                    | Cancel |
| CM: Push Ledger Accounts               |                                                                                                    |        |
| CM: Report Size                        |                                                                                                    |        |
| CM: Report to Clipboard                |                                                                                                    |        |
| CM: Save Print Area                    |                                                                                                    |        |
| CM: Scanner Delay Seconds              |                                                                                                    |        |
| CM: Scanner Entry Types                | c,d,p,r,j                                                                                                    |        |
| CM: Scanner File Mask                  |                                                                                                    |        |
| CM: Set Screen Colors                  |                                                                                                    |        |
| CM: Type of User Menu                  | 2                                                                                                    |        |
| CM. U. Station 2 Frank                 |                                                                                                    |        |
| Current How: 1 or 132                  |                                                                                                    |        |
| Validaria VIII (Data II N)             | Hand has now A/D subject                                                                                                    |        |
| Valid values: Y/N (Derault = N)        | Used by: pay A/P entries                                                                                                    |        |
| Desc: default value for A/P cleared sv | viten                                                                                                    |        |

### **Customized Reports**

- Financial/ Transaction Plus:
  - Income Statement
  - Balance Sheet
  - Consolidated Cost Analysis
- Crop Audit:
  - Cost Analysis
- Smart Feeder:
  - Feeding Cost Analysis
  - User Defined Report (and User Defined Report by Group)
- Smart Breeder:
  - User Defined Sow Report
  - User Defined Litter Report

### Income Statements & Balance Sheets

- Why would you use a definition for?
  - To make the report more concise or to reorder or group ledger accounts.
- Where do you setup the definition?
  - Setup- Accounting-Income Statement or Balance Sheet
- How do you use the definition you create?
  - On the parameter screen when you are running the report it asks what definition you want to use, without a definition you would just use ledger accounts

### Income Statement

#### Without Definition

| (DF   | F14) Income Statement f | rom Ledger Acco | unts      |            |           |
|-------|-------------------------|-----------------|-----------|------------|-----------|
|       |                         | Current         | Period    | Current    | YTD       |
| Acct. | Description             | Period          | % of Tot. | YTD        | % of Tot. |
|       | INCOME                  |                 |           |            |           |
| 310   | Corn Sales              | 216,585.18      | 50.71     | 216,585.18 | 50.71     |
| 311   | Soybean Sales           | 170,293.13      | 39.87     | 170,293.13 | 39.87     |
| 336   | Feeder Calf Sales       | 23,226.10       | 5.44      | 23,226.10  | 5.44      |
| 337   | cow and bull sales      | 3,769.01        | 0.88      | 3,769.01   | 0.88      |
| 450   | USDA Payment            | 9,855.00        | 2.31      | 9,855.00   | 2.31      |
| 460   | Reimbursed Expense      | 3,200.00        | 0.75      | 3,200.00   | 0.75      |
| 462   | Misc Farm Income        | 213.75          | 0.05      | 213.75     | 0.05      |
|       | TOTAL INCOME            | 427,142.17      |           | 427,142.17 |           |
|       |                         |                 |           |            |           |

#### With Definition

|       |                          | Current    | Period    | Current    | YTD       |
|-------|--------------------------|------------|-----------|------------|-----------|
| Acct. | Description              | Period     | % of Tot. | YTD        | % of Tot. |
|       | INCOME                   |            |           |            |           |
| 314   | Other Income             | 13,268.75  | 3.11      | 13,268.75  | 3.11      |
| 310   | Crop Sales               | 386,878.31 | 90.57     | 386,878.31 | 90.57     |
| 336   | Livestock Sales          | 26,995.11  | 6.32      | 26,995.11  | 6.32      |
|       | TOTAL INCOME             | 427,142.17 |           | 427,142.17 |           |
|       |                          |            |           |            |           |
|       | FARM EXPENSES            |            |           |            |           |
| 542   | Prepay/Early pay discoun | -4,306.67  | -1.15     | -4,306.67  | -1.15     |
| 600   | Labor Hired Net          | 11,043.30  | 2.96      | 11,043.30  | 2.96      |
| 605   | Employee FED W/H         | 1,369.36   | 0.37      | 1,369.36   | 0.37      |
| 660   | Repairs-Mach/Equipment   | 10,757.86  | 2.88      | 10,757.86  | 2.88      |
| 670   | Repairs - Bldg/Imp       | 8,944.21   | 2.39      | 8,944.21   | 2.39      |

### **Balance Sheet**

#### Without definition

| Acct. | Description                | 12/31/2013 |
|-------|----------------------------|------------|
|       | ASSETS                     |            |
| 10    | Community Checking         | 26,932.88  |
| 11    | cash                       | -58.81     |
| 160   | Machinery & Equip          | 187,610.06 |
| 161   | Buildings                  | 69,064.15  |
| 162   | Breeding stock             | 41,110.00  |
| 165   | Accum Depr M & E           | -52,195.00 |
| 166   | Accumulated Dep Buildings  | -69,064.00 |
| 167   | Accu Dep breed stock       | -20,555.00 |
|       | Total ASSETS               | 182,844.28 |
|       |                            |            |
|       | LIABILITIES                |            |
| 200   | Accounts Payable           | 3,015.87   |
| 206   | Hubbard Feed Account       | 1,038.76   |
| 207   | combine loan               | 25,128.94  |
|       | Total LIABILITIES          | 29,183.57  |
|       |                            |            |
|       | EQUITY                     |            |
| 292   | Net Income                 | 11,160.01  |
| 295   | Cash Trans In/Out          | 15,779.31  |
| 298   | Retained Earnings          | 94,224.82  |
|       | Total EQUITY               | 121,164.14 |
|       |                            |            |
|       | LIABILITIES + OWNER EQUITY | 150,347.71 |
|       |                            |            |

#### With definition

| Acct. | Description                | 12/31/2013  |
|-------|----------------------------|-------------|
|       | ASSETS                     |             |
| 10    | bank accounts              | 26,874.07   |
| 160   | Machinery & Equip          | 187,610.06  |
| 162   | Breeding stock             | 41,110.00   |
| 161   | Buildings                  | 69,064.15   |
| 165   | Accum Depreciation         | -141,814.00 |
|       | Total ASSETS               | 182,844.28  |
|       |                            |             |
|       | LIABILITIES                |             |
| 200   | Accounts Payable           | 3,015.87    |
| 201   | Loans                      | 26,167.70   |
|       | Total LIABILITIES          | 29,183.57   |
|       |                            |             |
|       | EQUITY                     |             |
| 310   | Net Income                 | 11,160.01   |
| 295   | Cash Trans In/Out          | 15,779.31   |
| 298   | Retained Earnings          | 94,224.82   |
|       | Total EQUITY               | 121,164.14  |
|       |                            |             |
|       | LIABILITIES + OWNER EQUITY | 150,347.71  |
|       |                            |             |

### Consolidated Cost Analysis (CCA)

- What would you use this report for?
  - If you have Crop Audit, Smart Feeder and/or Smart Breeder it will allow you to run a consolidated report showing break down/lines specific to those parts of the program
- Where do you set up the definition?
  - Setup-Accounting-Consolidated Cost Analysis
- How do you check your definition?
  - Compare to Income Statement
    - handy comparison button "CCA Options"
  - Compare to Feeding or Crop Cost Analysis

### Crop and Feeding Cost Analysis (FCA)

- Different modules but work the same way
- Both have sources and divisors based on TA+ and their respective modules
  - Crop deals with crop sales & purchases, crop inputs & operations
  - Feeding deals with animal purchases & sales, movement, inputs
- How to check your definition
  - compare to Income Statement by center

### Smart Feeder User Defined Reports(SFUD)

- User Defined and Group User Defined
- Share definitions
- Reports more than \$\$ value, can also report:
  - head, lbs, cwt
  - important dates
  - importan group details
  - · different divisors based on your need

### CCCA vs. Crop/Feeding CA vs. SFUD

#### CCA

- $\$  only
- can combine different modules
- Full picture of all accounting parameters
- A set slice of time

#### FCA/CrCA

- \$\$'s only
- \$\$ by meaning full divisiors
- A set slice of time

#### SFUD

- \$\$'s, quantity
- \$\$ by meaning full divisiors
- Can show many different things other than straight financial
- All transactions for every group that meets parameters

### Different Detail on each report

#### Consolidated Cost Analysis

|                        | 1013      | 2013          | 3013     | 3394      | 4240         | 1013B            | 1013C            | massey |            |
|------------------------|-----------|---------------|----------|-----------|--------------|------------------|------------------|--------|------------|
| UNIT NAME              | Corn 2013 | Soybeans 2013 | Hay 2013 | Case 3394 | 4240 Tractor | IS Cantrell 2013 | rn Cantrell 2013 | Massey | Totals     |
| income                 |           |               |          |           |              |                  |                  |        |            |
| Corn Sales             | 38,815.44 | 0.00          | 0.00     | 0.00      | 0.00         | 0.00             | 13,855.86        | 0.00   | 216,585.18 |
| Bean Sales             | 0.00      | 101,137.02    | 0.00     | 0.00      | 0.00         | 13,110.24        | 0.00             | 0.00   | 170,293.13 |
| Cattle Sales           | 0.00      | 0.00          | 0.00     | 0.00      | 0.00         | 0.00             | 0.00             | 0.00   | 26,995.11  |
| Total income           | 38,815.44 | 101,137.02    | 0.00     | 0.00      | 0.00         | 13,110.24        | 13,855.86        | 0.00   | 413,873.42 |
|                        |           |               |          |           |              |                  |                  |        |            |
| Crop Expenses          |           |               |          |           |              |                  |                  |        |            |
| Chemicals              | 11,590.91 | 7,400.77      | 0.00     | 0.00      | 0.00         | 503.52           | 1,069.41         | 0.00   | 20,564.61  |
| Seed                   | 0.00      | 1,478.40      | 0.00     | 0.00      | 0.00         | 1,355.20         | 3,330.00         | 0.00   | 6,163.60   |
| Total Crop Expenses    | 11,590.91 | 8,879.17      | 0.00     | 0.00      | 0.00         | 1,858.72         | 4,399.41         | 0.00   | 26,728.21  |
|                        |           |               |          |           |              |                  |                  |        |            |
| Cattle Expense         |           |               |          |           |              |                  |                  |        |            |
| Feed Purchase          | 0.00      | 0.00          | 0.00     | 0.00      | 0.00         | 0.00             | 0.00             | 0.00   | 16,066.80  |
| Total Cattle Expense   | 0.00      | 0.00          | 0.00     | 0.00      | 0.00         | 0.00             | 0.00             | 0.00   | 16,066.80  |
|                        |           |               |          |           |              |                  |                  |        |            |
| General Expenses       |           |               |          |           |              |                  |                  |        |            |
| Utilities              | 0.00      | 0.00          | 0.00     | 0.00      | 0.00         | 0.00             | 0.00             | 0.00   | 3,086.12   |
| Supplies               | 1,322.50  | 0.00          | 893.50   | 811.76    | 35.58        | 0.00             | 0.00             | 23.17  | 19,702.07  |
| Total General Expenses | 1,322.50  | 0.00          | 893.50   | 811.76    | 35.58        | 0.00             | 0.00             | 23.17  | 22,788.19  |
|                        |           |               |          |           |              |                  |                  |        |            |
| Acres/Head             | 0.00      | 0.00          | 0.00     | 0.00      | 0.00         | 55.00            | 120.00           | 0.00   |            |
| Units Produced         | 11,496.82 | 0.00          | 0.00     | 0.00      | 0.00         | 1,040.00         | 854.60           | 0.00   |            |
| Cost Per Unit          | 2.25      | 0.00          | 0.00     | 0.00      | 0.00         | 10.82            | 11.07            | 0.00   |            |
|                        |           |               |          |           |              |                  |                  |        |            |
| MARGIN                 | 25 902 03 | 92 257 85     | -893 50  | -811.76   | -35.58       | 11 251 52        | 9 456 45         | -23.17 | 348 290 22 |

#### Smart Feeder User Defined

|                     | 1/01/13   |           |
|---------------------|-----------|-----------|
|                     | 12/31/13  |           |
|                     | 40        | TOTALS    |
| Heading             |           |           |
| Cattle Purchased #  | 0         | 0         |
| Cattle Purchased \$ | 0.00      | 0.00      |
| Cattle Sold #       | 28        | 28        |
| Cattle Sold #       | 26,995.11 | 26,995.11 |
| Feed Fed#           | 24,106    | 24,106    |
| Feed Fed\$          | 16,066.80 | 16,066.80 |

#### Crop Cost Analysis

|                           |        | ACTUAL     | % of   | ACTUAL | ACTUAL   |
|---------------------------|--------|------------|--------|--------|----------|
|                           | SHARE  | VALUE      | TOTAL  | PER bu | PER ACRE |
| INCOME                    |        |            |        |        |          |
| Corn Sales                | 100.00 | 57,051.30  | 33.13  | 2.59   | 326.01   |
| Soybean Sales             | 100.00 | 114,247.26 | 66.34  | 12.71  | 652.84   |
| USDA Payment              | 100.00 | 904.00     | 0.52   | 0.04   | 5.17     |
| Total INCOME              |        | 172,202.56 | 100.00 | 12.98  | 984.01   |
|                           |        |            |        |        |          |
| EXPENSES                  |        |            |        |        |          |
| Allocated Expenses        | 100.00 | 7,375.64   | 8.70   | 0.56   | 42.15    |
| Less Prepay Disc          | 100.00 | -7,046.86  | -8.31  | -0.53  | -40.27   |
| Parts & Repairs Equipment | 100.00 | 571.00     | 0.67   | 0.04   | 3.26     |
| Seed Corn                 | 100.00 | 3,330.00   | 3.93   | 0.15   | 19.03    |
| Seed Beans                | 100.00 | 2,833.60   | 3.34   | 0.13   | 16.19    |
| Fertilizer                | 100.00 | 48,539.73  | 57.24  | 2.20   | 277.37   |
| Chemicals                 | 100.00 | 16,920.38  | 19.95  | 0.77   | 96.69    |
| application               | 100.00 | 8,557.39   | 10.09  | 0.39   | 48.90    |
| Storage & Drying          | 100.00 | 1,017.60   | 1.20   | 0.05   | 5.81     |
| Checkoff                  | 100.00 | 758.62     | 0.89   | 0.06   | 4.33     |
| docking                   | 100.00 | 83.03      | 0.10   | 0.01   | 0.47     |
| Assesment                 | 100.00 | 25.67      | 0.03   | 0.00   | 0.15     |
| Insurance                 | 100.00 | 696.67     | 0.82   | 0.05   | 3.98     |
| Freight & Trucking        | 100.00 | 1,123.81   | 1.33   | 0.08   | 6.42     |
| sales tax                 | 100.00 | 13.92      | 0.02   | 0.00   | 0.08     |
| Total EXPENSES            |        | 84,800.20  | 100.00 | 6.39   | 484.57   |
|                           |        |            |        |        |          |
| Profit/Loss               |        | 87,402.36  |        |        | 499.44   |